## **Registering for Phoenix Art Group Website Access**

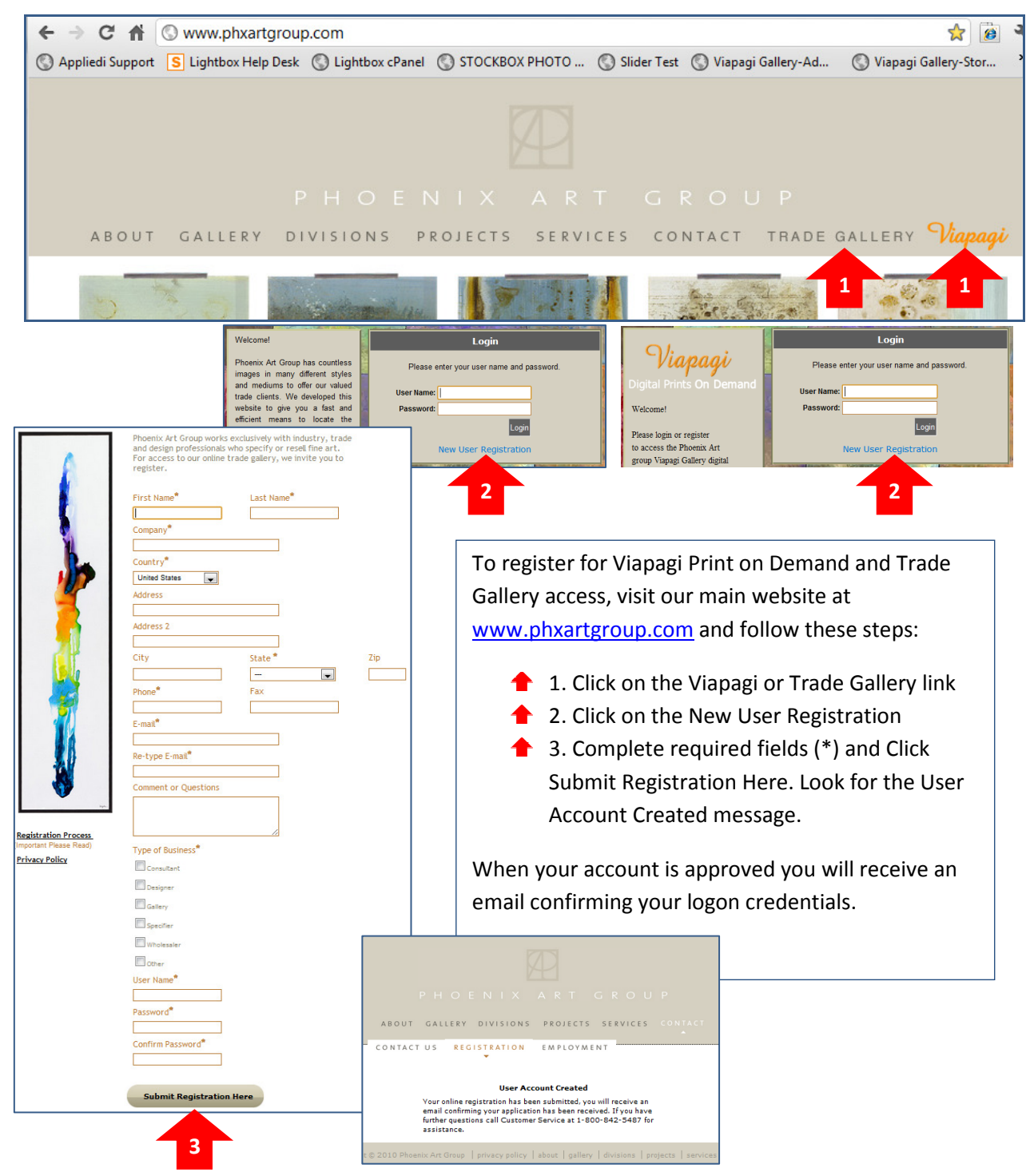

## Access to Viapagi Print on Demand

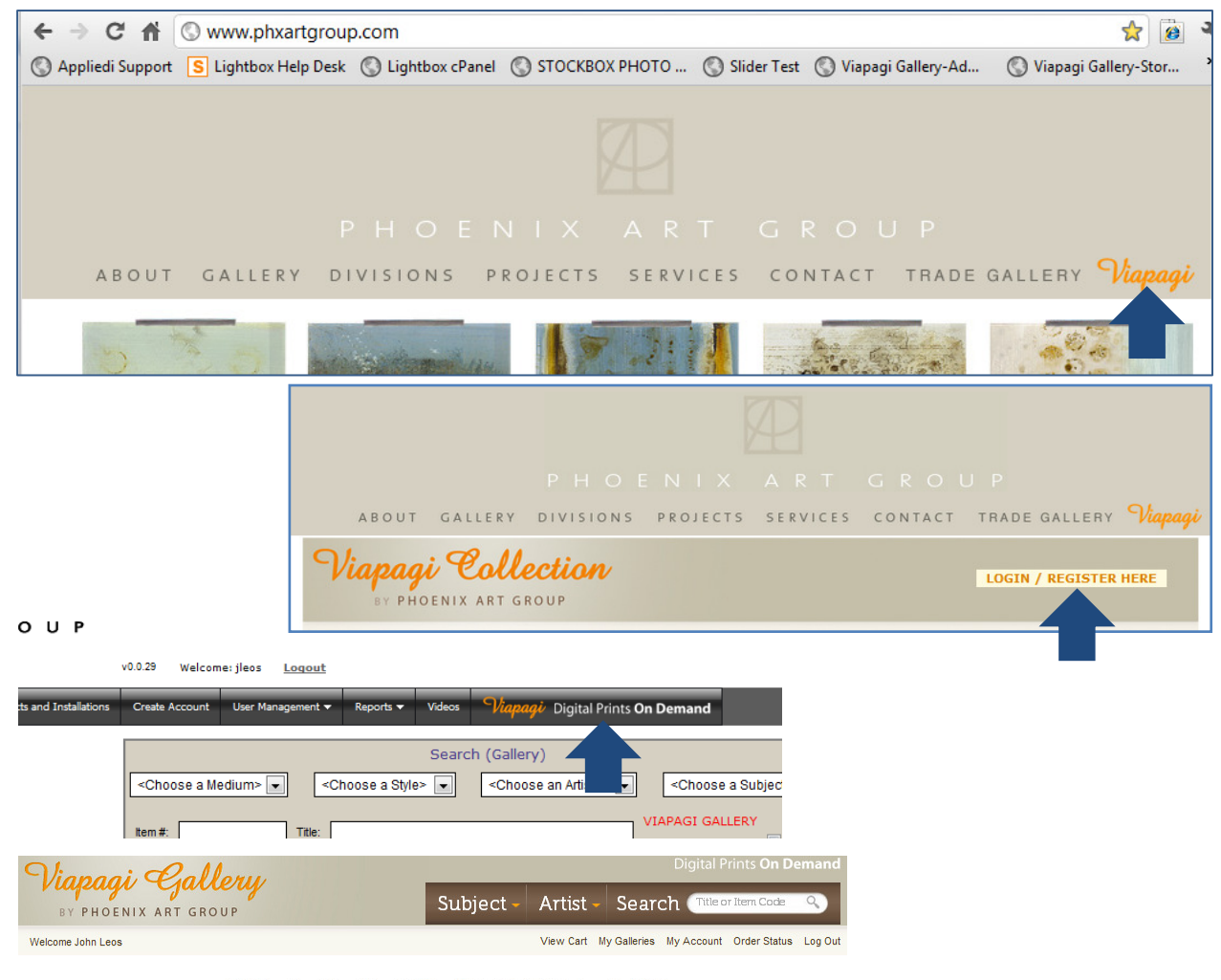

# STUNNING DIGITAL ART

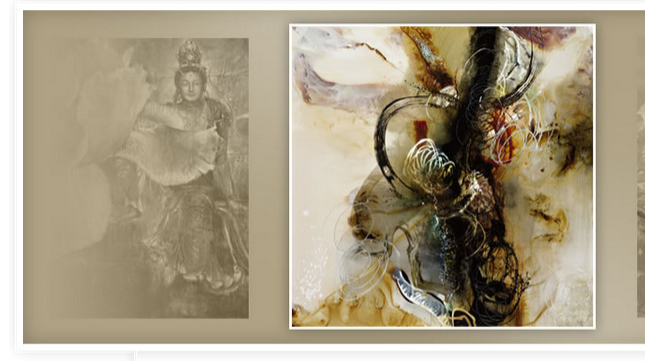

ATMOSPHERIC DOUGLAS

#### • • • • • • • • **III** ENLAR

### EXPLORE BY SUBJECT

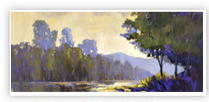

RIVER SONG ETIENNE Our goal is to provide you with a selection of the best imagery in a variety

#### CANVAS PAPER ACRYLIC ALUMINUM WOOD

Our Viapagi digital art collection combines the vision and skill of true artisans with the latest digital technologies to re-create many of Phoenix Art Group's best works of art in a new way. With the capability to reproduce high quality digital imagery on variety of mediums, large to small sizes and many framing and hanging options, we are able to create for you a work of art that is truly tailor-made.

Registration allows access to both our Trade Gallery and Viapagi Print on Demand Gallery with a single logon.

You can reach the Viapagi Print on Demand Gallery from:

- The <u>www.phxartgroup.com</u> home page
- Trade Gallery

Either link will bring you to the Viapagi Gallery home page.

Viapagi (via: "by way of" + pagi: Phoenix Art Group Inc) All the artwork featured